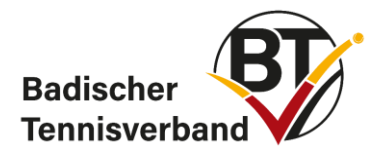

## 3.5 Ergebniserfassung

Jeder Mannschaftsführer, zumindest jedoch der Sport- & Jugendwart eines Vereins sollte einen <u>Zugang zum Ergebnisdienst des BTV</u> besitzen! Hiermit können die Ergebnisse der Mannschaftsspiele vom Original-Spielberichtsbogen ins Online-Programm übertragen werden. Bitte gehen Sie dazu vor wie folgt:

<u>https://baden.liga.nu/</u>  $\rightarrow$  rechts: LOGIN mit den persönlichen Zugangsdaten  $\rightarrow$ Ergebniserfassung  $\rightarrow$  entsprechendes Spiel suchen  $\rightarrow$  Spielbericht erfassen

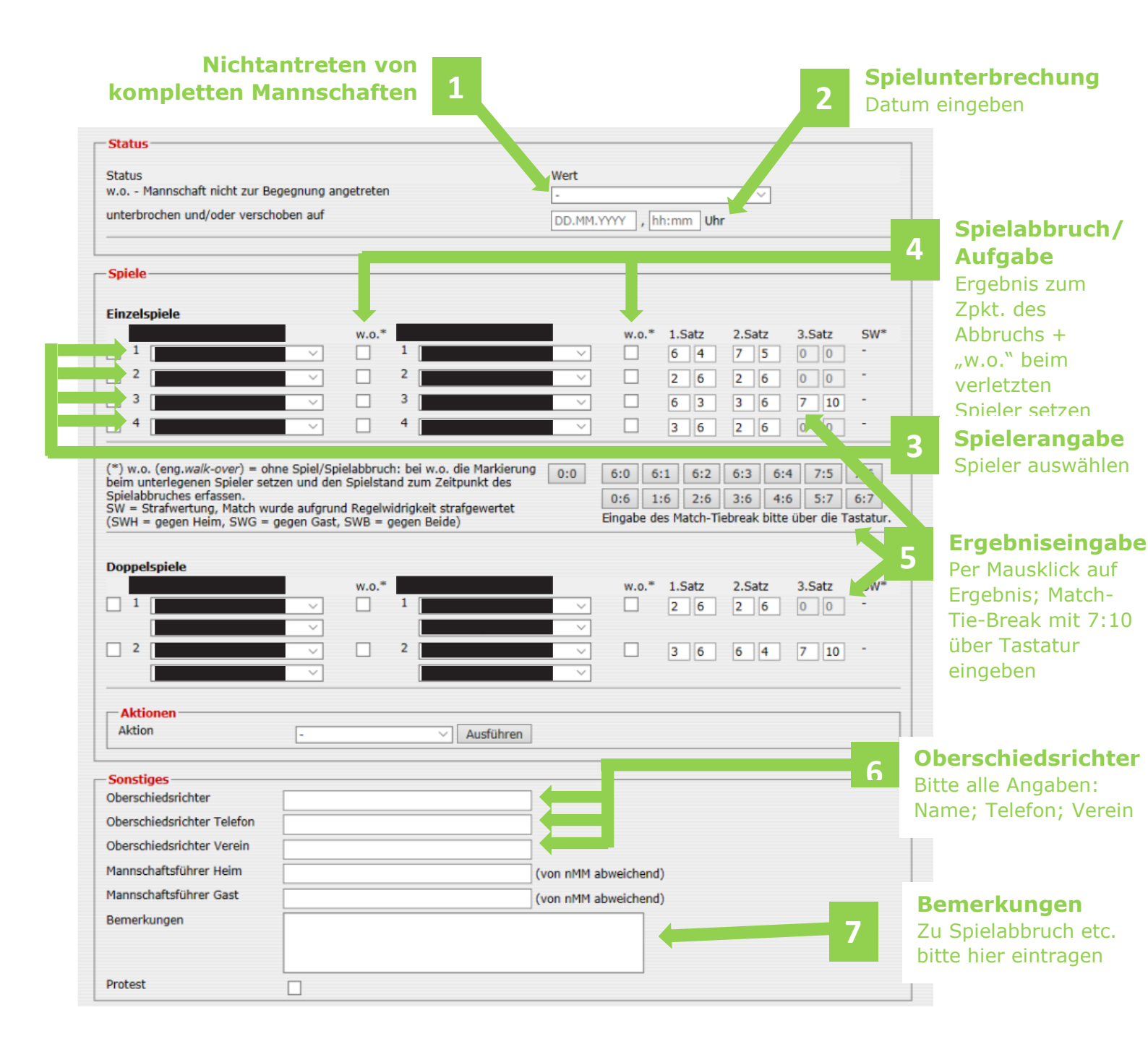

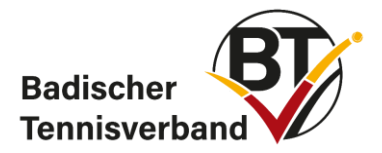

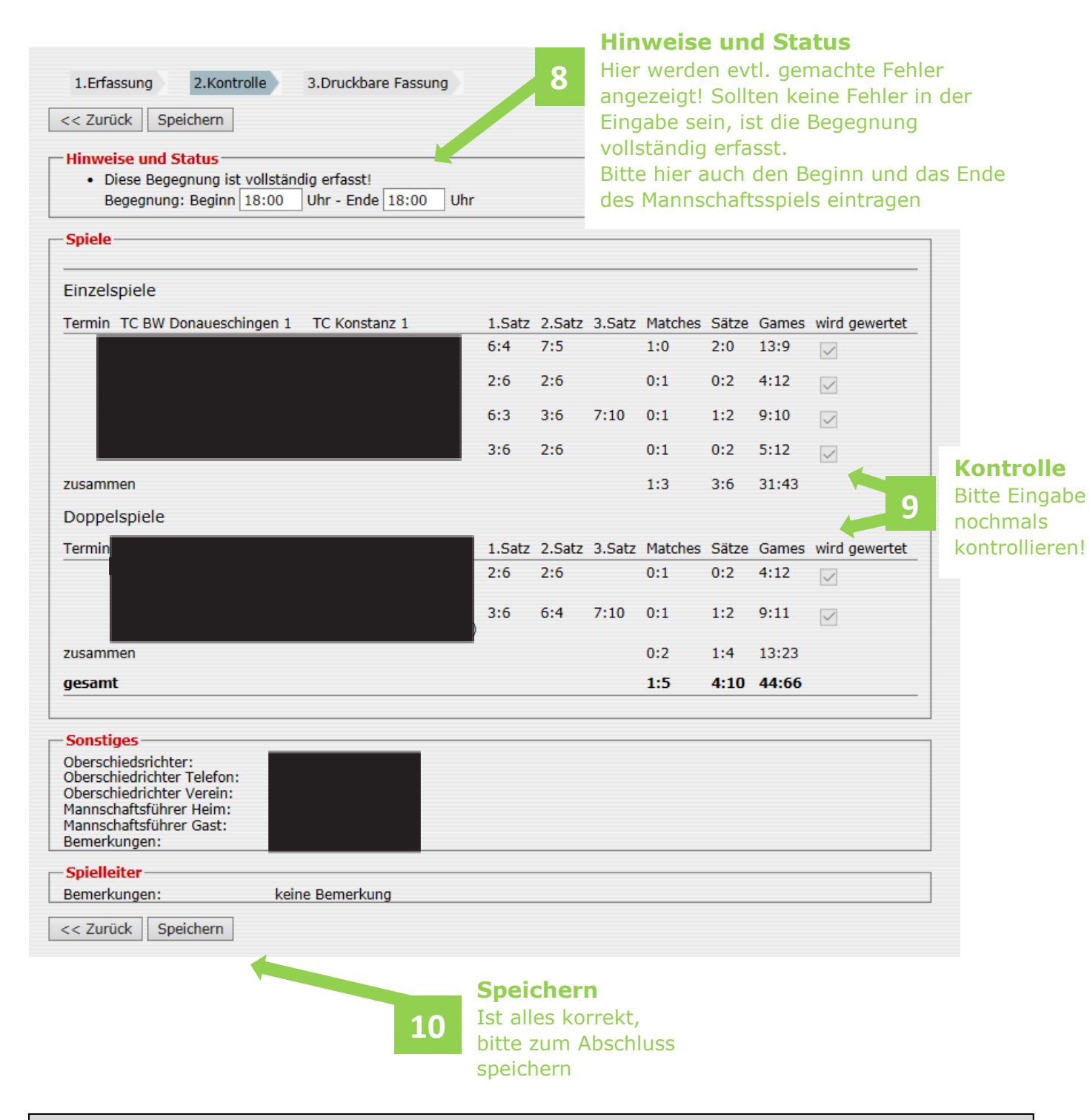

## ! Achtung !:

Der Online-Spielbericht im Ergebnisdienst des BTV kann auch mit Fehlern abgespeichert werden! Dies muss möglich sein, da auch fehlerhafte Eintragungen im Original-Spielbericht ins Online-Programm übertragen werden müssen. Jegliche Veränderung des Online-Spielberichts gegenüber dem Original wird als Manipulation gewertet und wird mit einem Ordnungsgeld in entsprechender Höhe (siehe Ordnungsgeldkatalog) bestraft.